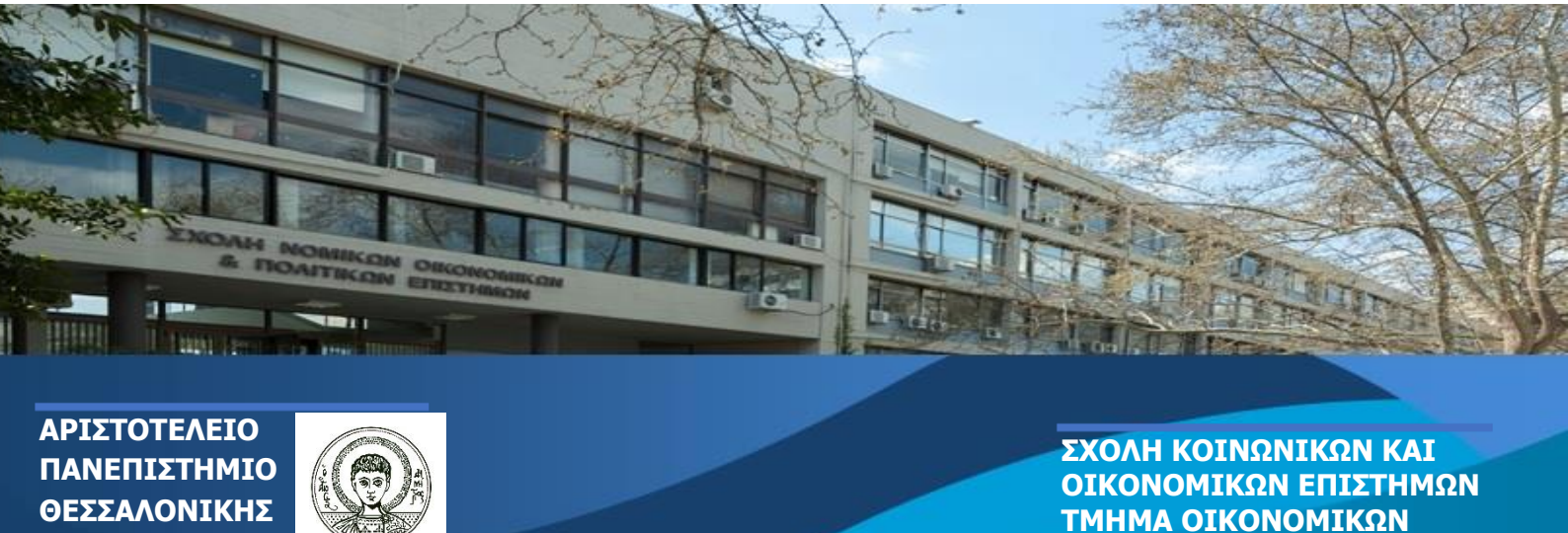

# ΟΔΗΓΟΣ ΓΙΑ ΝΕΟΥΣ ΦΟΙΤΗΤΕΣ

Το Τμήμα Οικονομικών Επιστημών είναι ένα από τα αρχαιότερα τμήματα του Α.Π.Θ. καθώς λειτουργεί συνεχώς από το 1928. Είναι ένα από τα μεγαλύτερα τμήματα του Πανεπιστημίου μας από άποψη αριθμού φοιτητών. Πτυχιούχοι του Τμήματος έχουν στελεχώσει το Δημόσιο και Ιδιωτικό Τομέα, την Ανώτατη Παιδεία αλλά και το χώρο της Πολιτικής.

ΕΠΙΣΤΗΜΩΝ

#### ΠΕΡΙΕΧΟΜΕΝΑ

- Εγγραφή Επιτυχόντων Πανελλαδικών Εξετάσεων στην Τριτοβάθμια Εκπαίδευση για το Ακαδημαϊκό Έτος 2024-25
- Οδηγίες Πρωτοετών φοιτητών

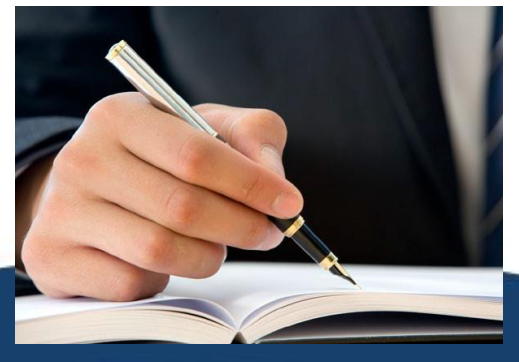

# ΕΓΓΡΑΦΗ Γ Πουτολλουδιατίζου

Επιτυχόντων Πανελλαδικών Εξετάσεων στην Τριτοβάθμια Εκπαίδευση για το Ακαδημαϊκό Έτος 2024-25 Μετά την ολοκλήρωση της εγγραφής σου στην πλατφόρμα του Υπουργείου Παιδείας & Θρησκευμάτων (https://eregister.it.mine <u>du.gov.gr/)</u>, προχωράς στην ολοκλήρωση της εγγραφής σου στο ΑΠΘ και στο Τμήμα Οικονομικών Επιστημών.

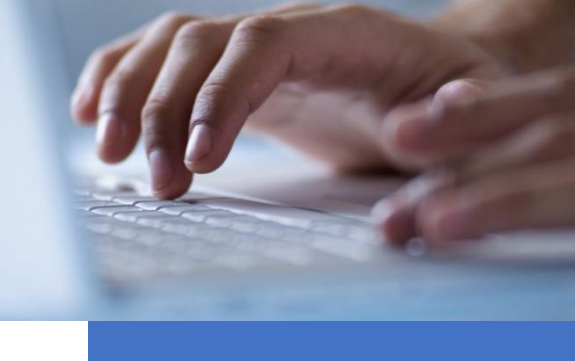

Βήμα1:

ΗΛΕΚΤΡΟΝΙΚΗ ΠΡΟΕΓΓΡΑΦΗ ΣΤΟ ΑΠΘ

Καταχωρείς τα στοιχεία σου στην ηλεκτρονική πλατφόρμα ενεργοποίησης ακαδημαϊκών υπηρεσιών του ΑΠΘ: <u>http://register.auth.gr</u>

# Όταν θα κάνεις εγγραφή θα ανεβάσεις στην πλατφόρμα τα παρακάτω δικαιολογητικά:

- Φωτοαντίγραφο και των δύο όψεων της Αστυνομικής σου ταυτότητας
- Μια πρόσφατη φωτογραφία τύπου Αστυνομικής Ταυτότητας (πρόσφατη, έγχρωμη ή ασπρόμαυρη, σε ουδέτερο φόντο, που θα απεικονίζει καθαρά μόνο το πρόσωπό σου)

| Καλώς ήρθες στο Αριστοτέλειο Πανεπιστήμιο Θεο                                                                                                    | ναλονίκης                                                                                                    |
|----------------------------------------------------------------------------------------------------|----------------------------------------------------------------------------------------------------|
| Συχχαρητήρια για την απλογή και.                                                                                                    |                                                                                                    |
| Ο υπταχώρος αυτός σε καθοληγεί στα πρώτα που βήμοτα ως φοιτητής με<br>γίναι διατός, μέχρι την απόπτηση του ηλεκτρονικού λογτροπιμού σου κα<br>αίτοση, συέγκαι και συγγρήμματα. | πά την επιστηθα σου στις Πακολλαδικές Εξετάστος. Από την αγχροφή σου στο Τμήμο που έχος<br>την αξιαποίηση των παραχών που σαν προυφέρονται, όπως ακαδημοίες (πατάσχος (ΝΑΣΟ).                                                                                                    |
| Τομφουλεύτου και τον σδηγό επιβίωσης του ΑΠΟ που παρέχει χρήπιμε                                                                                                    | c water and the second second s                                                                                                    |
|                                                                                                    |                                                                                                    |
|                                                                                                    |                                                                                                    |
| < Kerngulapang Etergeluw                                                                                                    |                                                                                                    |
|                                                                                                    | FIA NEOYI ERITYXONTEL                                                                                                    |
|                                                                                                    | Καταχώρηση Στοιχείων                                                                                                    |
|                                                                                                    | Μετά την εγγραφή σου στην Εφαρμογή Ηθυκτρονινής Εγγραφής στην                                                                                                    |
|                                                                                                    | TperceDidipara Decesidariany con Yerangyulian Pendening was ne rgangogayolan mas<br>memeringken und via Tarlana Droudian con ADD yea wilde sourtyapina                                                                                                    |
|                                                                                                    | ana togeborowe, watogeographic injedielle tot representation consigning of annotables                                                                                                    |
|                                                                                                    | anytectory in adjusted and water and the construction of the construction of the const |
|                                                                                                    | yr'nersi na Biya nydorw haffininge an apdyd niw werydd one ryhgidwae<br>me'r yr Yladi.                                                                                                    |
|                                                                                                    |                                                                                                    |
|                                                                                                    | (Contraction)                                                                                                    |
|                                                                                                    |                                                                                                    |
|                                                                                                    |                                                                                                    |

- 3. Το pdf της ηλεκτρονικής αίτησης εγγραφής στην πλατφόρμα του Υπουργείου
- 4. Αποδεικτικό ΑΜΚΑ (απλή εκτύπωση από την ηλεκτρονική ιστοσελίδα https://www.amka.gr/AMKAGR/
- 5. Υπεύθυνη δήλωση από το <u>GOV.gr ότι δεν είσαι εγγεγραμμένος σε άλλη Σχολή ή σε άλλο Τμήμα</u> <u>Τριτοβάθμιας Εκπαίδευσης στην Ελλάδα και ότι τα δικαιολογητικά είναι αληθή και ακριβή</u>.

Μόλις ολοκληρωθεί ο έλεγχος των δικαιολογητικών θα οριστικοποιηθεί η εγγραφή σου στο σύστημα ηλεκτρονικής γραμματείας και θα λάβεις SMS για να προχωρήσει στη δημιουργία ιδρυματικού λογαριασμού.

## Βήμα2:

#### ΑΠΟΚΤΗΣΗ ΙΔΡΥΜΑΤΙΚΟΥ ΛΟΓΑΡΙΑΣΜΟΥ

Λαμβάνεις ένα SMS με κωδικό (one-time password) με τον οποίο ενεργοποιείς τη φοιτητική σου ιδιότητα (αποκτάς ιδρυματικό λογαριασμό ΑΠΘ) και σου δίνει πρόσβαση σε μια σειρά υπηρεσιών και παροχών, όπως η έκδοση ακαδημαϊκής ταυτότητας και κάρτας σίτισης, συγγράμματα κ.λπ.

| (a) register.auth Appund Kato                                                                                                    | χώρηση Στοιχτίων Ιδρυματικός Λογαριοσμός Φοιτητικές Παροχές Σίτιση                                                                                                    |  |  |  |
|----------------------------------------------------------------------------------------------------|----------------------------------------------------------------------------------------------------|--|--|--|
|                                                                                                    |                                                                                                    |  |  |  |
| Ιδρυματικός Λογαριασμός<br>Για ήδη ογκηραμείνους φαιτητές                                                                                                    |                                                                                                    |  |  |  |
| Με την ολοιλήρωση της εγγραφής σου στο Τμήμα τισαγωγής θα δημιουργηθεί αυτόματα ο ιδρυματικός σου λαγοριοσμός.                                                                                                    |                                                                                                    |  |  |  |
| <ul> <li>Δημιουργία Ιδρυματικού Λογαριααμού</li> <li>Οταν η Γρομματεία του Τμήματός σου ολοκληρώσει τις αποροίτητες<br/>κάγρικε της προορής σου θα λάβεις ένα SMS σταν αριθμό του<br/>κυητού τηλεφώνου που έχεις δηλώσει κατά τη διαδικασία εγγραφής.</li> <li>Το SMS θα περιλαμβάνει</li> <li>Το SMS θα περιλαμβάνει</li> <li>Το σύσμα χρόγεις (μεκταπηθ του λογοριασμού σου,</li> <li>Το τον κωδικό ποράβασης (password) του λογοριασμού<br/>σου.</li> </ul> | Ανάκτηση Κωδικού Πρόσβασης<br>Εάν διαθετις ήδη ιδρυματικό λογοριασμό και έχεις δεχόσει τον<br>κωδικό, μπορείς να ανακτήσεις την πρόσβαση μέσω τον παρακάτω<br>συνδέσμου.<br>Ανάκτηση Κωδικού |  |  |  |

\* Για τυχόν δυσκολίες σχετικά με την είσοδο στο http://register.auth.gr και τη συμπλήρωση των απαιτούμενων στοιχείων, απευθύνεσαι στην εξυπηρέτηση χρηστών του Κέντρου Ηλεκτρονικής Διακυβέρνησης (ΚΗΔ) στο τηλ: 2310 999000 ή στο email: support@auth.gr ή, εάν δεν διαθέτεις υπολογιστή/πρόσβαση στο διαδίκτυο, στη νησίδα υπολογιστών ή στο σημείο εξυπηρέτησης χρηστών του ΚΗΔ, στον προθάλαμο του Αναγνωστηρίου της Βιβλιοθήκης & Κέντρου Πληροφόρησης του ΑΠΘ.

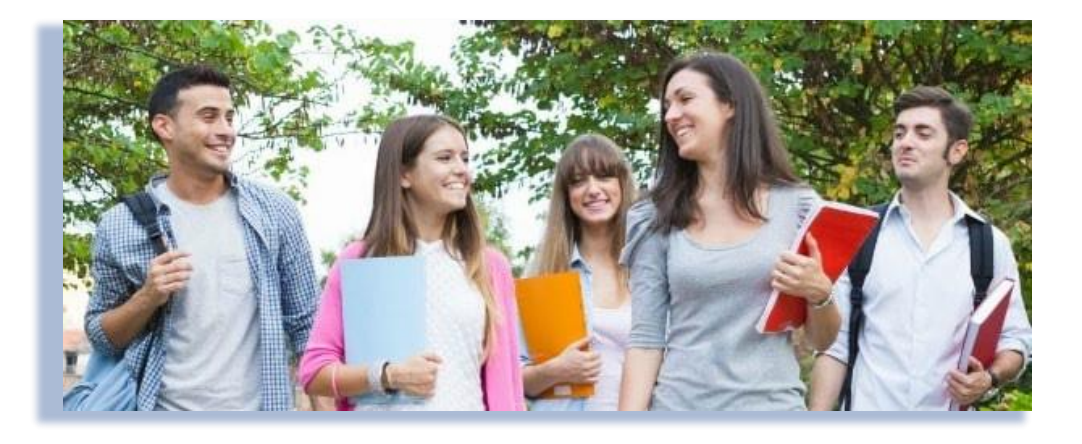

# Οδηγίες Πρωτοετών Φοιτητών

#### ΦΟΙΤΗΤΙΚΗ ΤΑΥΤΟΤΗΤΑ - ΠΑΣΟ :

Αφού ολοκληρώσεις την εγγραφή σου στο Τμήμα και αποκτήσεις ιδρυματικό λογαριασμό μπορείς πλέον να αποκτήσεις την φοιτητική σου ταυτότητα, η οποία είναι ταυτόχρονα και το «πάσο» σου. Επισκέψου την ιστοσελίδα http://academicid.minedu.gov.gr

και ακολούθησε τις οδηγίες. Σε λίγο διάστημα θα παραλάβεις την φοιτητική σου ταυτότητα/πάσο από το σημείο που θα έχεις υποδείξει.

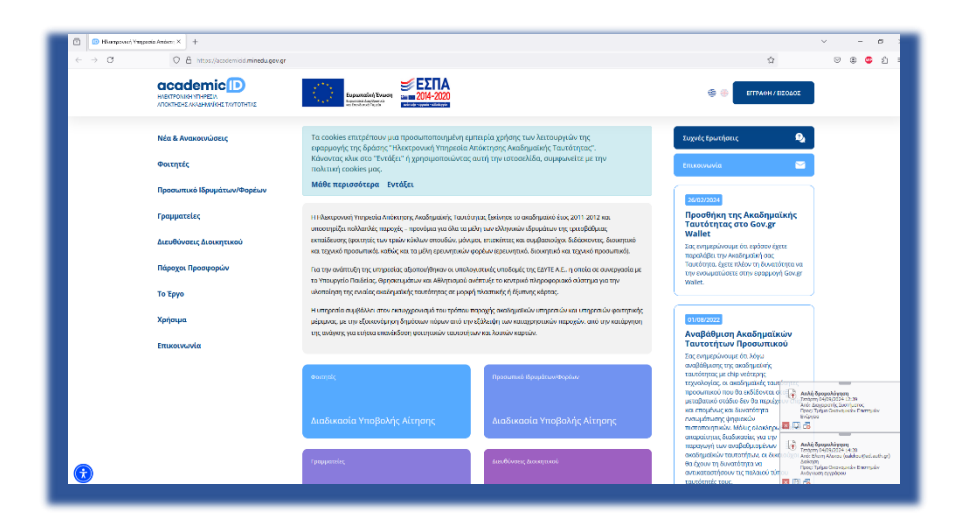

Σε περίπτωση απώλειας ή καταστροφής της ακαδημαϊκής ταυτότητας, η αίτηση επανεκτύπωσης θα γίνεται μόνο από την Γραμματεία του Τμήματος, με τη συνυποβολή από τον φοιτητή της σχετικής επίσημης βεβαίωσης απώλειας από Δημόσια Αρχή. Στην περίπτωση αυτή ο/η φοιτητής/τρια επιβαρύνεται με το κόστος επανεκτύπωσης της ταυτότητας. Τα μαθήματα στο Τμήμα Οικονομικών Επιστημών ξεκινούν στις

7 Οκτωβρίου.

Για περισσότερες πληροφορίες, δες το ακαδημαϊκό ημερολόγιο του Τμήματος, στην ιστοσελίδα του Τμήματος .

Ο τρόπος διδασκαλίας των μαθημάτων και το σχετικό ωρολόγιο πρόγραμμα, θα ανακοινωθούν από τη

> Γραμματεία του Τμήματος.

Με τη Γραμματεία του Τμήματος μπορείς να επικοινωνείς :

μέσω e-mail info@econ.auth.gr

και

στα τηλέφωνα

2310-99.5259

2310-99.5256

2310-99.5255

Στη Γραμματεία απευθύνεσαι για θέματα, όπως: εγγραφές, πρόγραμμα σπουδών, πιστοποιητικά, βεβαιώσεις, διακοπή σπουδών, κ.ά.

#### HAEKTPONIKH FPAMMATEIA - SIS.AUTH.GR :

Μέσα από το περιβάλλον Ηλεκτρονικής Γραμματείας, μπορείς:

- να δεις τους βαθμούς των μαθημάτων που εξετάστηκες
- να υποβάλεις τη δήλωση μαθημάτων κάθε εξάμηνου
- 🗸 να αιτηθείς πιστοποιητικά όπως βεβαίωση σπουδών, πιστοποιητικό στρατολογίας, κ.ο.κ

Μετά την πληκτρολόγηση της σελίδας students.auth.gr, μεταφέρεσαι απευθείας στο περιβάλλον σύνδεσης. Η είσοδος απαιτεί το όνομα χρήστη και τον κωδικό πρόσβασης του ιδρυματικού σου λογαριασμού. Μετά την επιτυχή σύνδεσή σου, στην αρχική σελίδα φαίνονται τα δηλωμένα μαθήματα για αυτό το εξάμηνο και οι βαθμοί από την τελευταία σου εξεταστική.

Επίσης, μετακινώντας το κέρσορα στο κύκλο πάνω από το τρέχον εξάμηνο, μπορείς να δεις συνολικά τον μέσο όρο και τα περασμένα μαθήματα.

Το εγχειρίδιο χρήσης του συστήματος Ηλεκτρονικής Γραμματείας μπορείς να το βρεις στη διεύθυνση https://sis.auth.gr/

| $\begin{tabular}{ c c c c }\hline \hline & \hline & \hline & \hline & \hline & \hline & \hline & \hline & \hline & \hline$ |                                                                                                    |
|----------------------------------------------------------------------------------------------------|----------------------------------------------------------------------------------------------------|
| it.auth   Κέντρο Ηλεκτρονικής Διακυβέρνησης ΑΠΘ                                                                            |                                                                                                    |
|                                                                                                    | Υπηρεσίες Ηλεκτρονικής Γραμματείας ΑΠΘ                                                                                                    |
|                                                                                                    | sis.auth - Student Information System                                                                                                    |
|                                                                                                    | <ul> <li>Φοιτητές</li> <li>Οι φοιητές μπορούν να:</li> <li>υποβάλλουν όξιλωση μοθημάτων κάθε εξάμηνο</li> <li>Βλήτουν τα μαθήματο του εξαμήνου τους και τη βαθιμολογία τους</li> <li>παρακολουθούν τις προυποθέσεις λήψης πτυχίου και την κάλυψή τους</li> <li>καταθέτουν απήσεις για την έκδοση πιστατιοτητικών</li> </ul>                                                                                                 |
|                                                                                                    | Οι διδάσκοντες μπορούν να:<br>• βλέπουν τα μαθήματα, τις τάξεις και τους φοιτητές τους στο τρέχον εξάμηνο και ιστορικά<br>• υποβάλλουν τα βαθήματα, τις τάξεις και τους φοιτητές τους στο τρέχον εξάμηνο και ιστορικά<br>• υποβάλλουν τα βαθήματα του τάξεων τους με ηλεκατρονική υπογραφή<br>• αναξητούν προφίλ φοιτητών τους στα μαθήματα που δίδαξαν οι ίδιοι<br>• βλέπουν εργασίες που έχουν αναλάβει την επίβλεψή τους |
|                                                                                                    | Οι υπάλληλοι γραμματείας τμήματος μπορούν να:<br>• οργανώνουν το προγράμματα σπουδών του τμήματος<br>• ανοίγουν δηλώσεις μαθημάτων για τους φοιτητές τους<br>• αξοινται τις βαθμολογίες που καταθέτουν οι διδάσκοντες στις τάξεις τους<br>• δίεκπεραιώνουν τις απήσεις των φοιτητών για την έκδοση πιστοποιητικών                                                                                                    |
|                                                                                                    | проптузика метиптузика                                                                                                    |
| = Q = Q = Q =                                                                                                    | Τα ποσακάτω πιδικατα ένουν ορίαει περίοδο υποβολός δολώτεων                                                                                                    |

#### ΔΗΛΩΣΗ ΜΑΘΗΜΑΤΩΝ :

Όλοι οι φοιτητές οφείλουν να υποβάλουν δήλωση μαθημάτων στην αρχή κάθε εξαμήνου. <u>Μη υποβολή δήλωσης μαθημάτων</u> συνεπάγεται αδυναμία συμμετοχής στις εξετάσεις του τρέχοντος εξαμήνου καθώς και στις επαναληπτικές του Σεπτεμβρίου

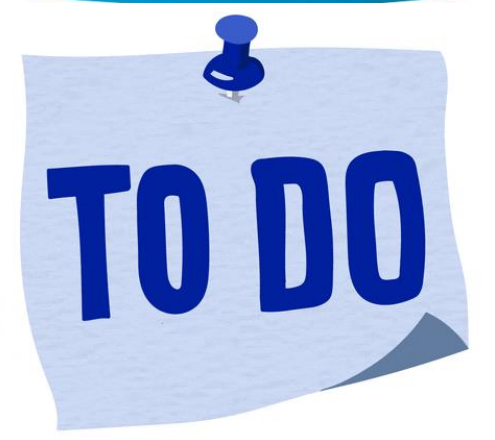

Όταν είναι περίοδος δήλωσης μαθημάτων (οι ημερομηνίες ανακοινώνονται από τη Γραμματεία, στην ιστοσελίδα του Τμήματος) στο περιβάλλον students.auth πηγαίνεις στη καρτέλα **Δήλωση Μαθημάτων** και πατάς **«Επεξεργασία»**.

| Student Information System                                              |                        |                         |            |       |     | A deficience for | θμολογία. Εξυπηρέτηση 👻 🧬 textdent 👻 Ελληνικά 🕯 |
|-------------------------------------------------------------------------|------------------------|-------------------------|------------|-------|-----|------------------|-------------------------------------------------|
| Δήλωση Εξομήνου Δήλωση Μ                                                | αθημάτων Πρ            | οηγούμενες Δηλώσεις     |            |       |     |                  |                                                 |
| Δήλωση Μαθημάτων<br>Η περίοδος δηλώσεων μαθημάτων θ                     | α είναι ανοχτή α       | o5 2/9/19 (suc 25/11/19 |            |       |     |                  | Diminuny Endapyoria                             |
| Η Δήλωσή σου υποβλήθηκε με επιτυχ<br>Έλα ξανά αργότερα για να ελεγξης τ | ία<br>την κατάσταση τη | ς δήλωσής σου.          |            |       |     |                  |                                                 |
| 1ο Εξήμηγο<br>Μαίτρα                                                    | Kolonie                | Kalingerrig             | Kenziburay | Timor | 234 | 8075             | ( <b>T</b> 2)                                   |
| XHMEA                                                                   | 2                      |                         | KOPMOE     | Y     | 3   | 3                |                                                 |
| evincerver.                                                             | 3                      |                         | KOPMOE     | ٧     | 3   | 3                | KATAETAEH AMACEHE                               |
| 2ο Εξάμηνο<br>Μαίτρα                                                    | Koloniq                | Kalegopig               | Kanadhoong | Timor | 204 | 8075             | Υποβλήθηκε<br>Αναμονή γκα έγκριση               |
| ANATOMIA TOY ANOROTOY I                                                 |                        |                         | KOPMOE     | ٧     |     |                  | Embroulus Meltiums 3                            |
|                                                                         |                        |                         |            |       |     |                  | Σύνολο ΔΜ 14<br>Σύνολο ECTS 54                  |
|                                                                         |                        |                         |            |       |     |                  |                                                 |

Στη σελίδα που ανοίγει, επιλέγεις τα μαθήματα που θέλεις να δηλώσεις και αφού τελειώσεις κάνεις κλικ στο κουμπί **Δήλωση**.

Στη επόμενη σελίδα, αν είσαι σίγουρος ότι τα μαθήματα που θέλεις να δηλώσεις είναι τα εμφανιζόμενα, πατάς το κουμπί **Υποβολή**.

Θα εμφανιστεί ένα μήνυμα ότι έγινε με επιτυχία η υποβολή μαθημάτων και η δήλωση σου θα είναι σε αναμονή για έγκριση από τη Γραμματεία.

Ταυτόχρονα, παίρνεις ένα ενημερωτικό email για τα μαθήματα που δήλωσες.

Περισσότερες πληροφορίες για τις διαδικασίες δήλωσης μαθημάτων αλλά και άλλα χρήσιμα, μπορείς να δεις εδώ: https://it.auth.gr/manuals/studentsauth/#regcourses

#### ΔΗΛΩΣΗ ΣΥΓΓΡΑΜΜΑΤΩΝ :

# Εύδοξος Υπηρεσία Διαχείρισης Διδακτικών Συγγραμμάτων

Μετά τη δήλωση μαθημάτων, οι φοιτητές καλούνται σε ημερομηνίες που ανακοινώνονται από τη Γραμματεία του Τμήματος να δηλώσουν τα Διδακτικά Συγγράμματα που επιθυμούν να χρησιμοποιήσουν

Για την επιλογή/δήλωση των συγγραμμάτων θα πρέπει να βρεις την ιστοσελίδα της εφαρμογής <u>Εύδοξος</u> (https://eudoxus.gr/Default.aspx) και να ακολουθήσεις τις οδηγίες που θα βρει εκεί.

Θα κάνεις εισαγωγή των στοιχείων του ιδρυματικού σου λογαριασμού για να συνδεθείς στην πλατφόρμα

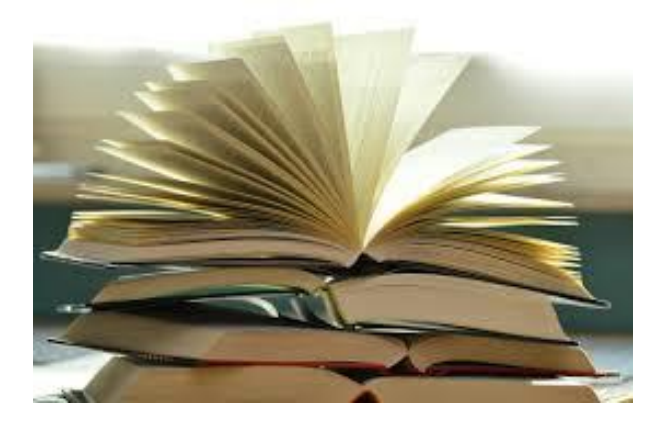

| Υπηρεσία Διαχτίριοης Διδακτικών Συγγραμμάτων              |                                                    |                                                | Expansion desployments<br>explored new Payson<br>endered new Payson<br>endered new Payson |
|-----------------------------------------------------------|----------------------------------------------------|------------------------------------------------|-------------------------------------------------------------------------------------------|
| Νέα & Ανακοινώσεις                                        |                                                    | егграфн / еіз                                  | 0402 <b>(2</b>                                                                            |
| Φοιτητές                                                  |                                                    | Συχνές Ερωτή                                   | σεις 💁                                                                                    |
| Γραμματείες Τμημάτων                                      |                                                    | επικοινωνία                                    | <b>2</b>                                                                                  |
| Εκδότες                                                   | Υπουργείο Παιδείας, Θρησκευμάτων<br>και Αθλητισμού | grnet                                          |                                                                                           |
| Σημεία Διανομής                                           | Με τη συγχρηματοδότηση της Ελλάδας & της Ευρωπαίι  | κής Ένωσης Νέα παρά                            | αση καταχώρισης                                                                           |
| Διαθέτες Δωρεάν Ηλεκτρονικών<br>Βοηθημάτων και Σημειώσεων |                                                    | διδακτικό<br>ακαδημαϊ<br>2025 στο Γ            | κογήσης<br>νο συγγραμμάτων<br>κού έτους 2024-<br>Ι.Σ. Εύδοξος                             |
| Βιβλιοθήκες                                               |                                                    | Στον ακόλουθ<br>βρείτε το έγγρ<br>Παιδήσε, Θοπ | ο <u>σύνδεσμο</u> μπορείτε να<br>αφα του Υπουργείου<br>ακουμάτων και                      |
| Συγγράμματα                                               |                                                    | Αθλητισμού, α<br>περίοδος κατα<br>τως δοδατικό | ύμφωνα με το οποίο η<br>χώρισης και κοστολόγησης<br>καινοποιμιάτων για το                 |
| Χρήσιμα                                                   |                                                    | ακαδημαικό έ<br>παρατείνεται<br>Παρασκευή 23   | ος 2024-2025,<br>κ νέου μέχρι την<br>Αυγούστου 2024.                                      |
| Εύδοξος +                                                 |                                                    |                                                |                                                                                           |
| a companie o s                                            |                                                    | 02/08/2024                                     |                                                                                           |

Περισσότερες πληροφορίες μπορείς να δεις εδώ: <u>https://eudoxus.gr/files/User\_Manual\_Students.pdf</u>

# **E-learning** :

Το περιβάλλον <u>elearning.auth.gr</u> φιλοξενεί τα ηλεκτρονικά μαθήματα όλων των Τμημάτων του ΑΠΘ που γίνονται στο πλαίσιο του προπτυχιακού και μεταπτυχιακού κύκλου σπουδών, καθώς και μαθήματα άλλων δομών του ΑΠΘ (Δια Βίου Μάθηση, Σχολείο Νέας Ελληνικής Γλώσσας κ.λπ.).

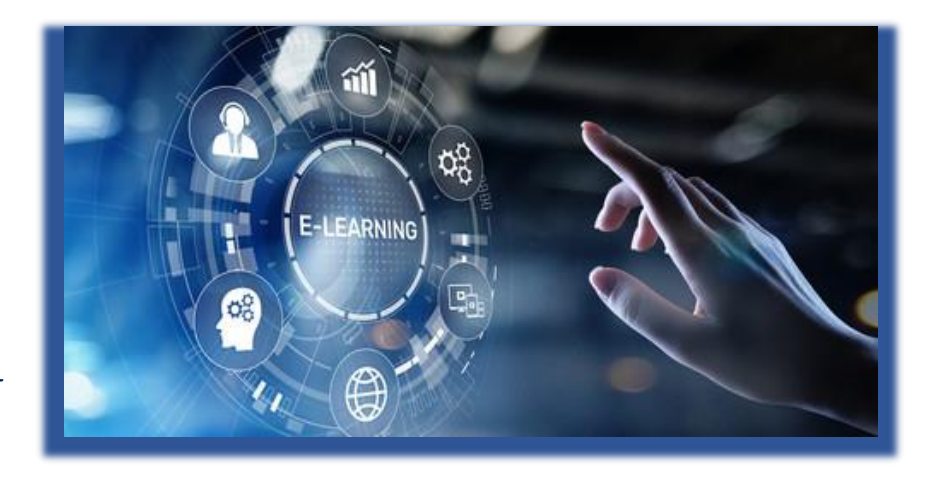

| 🕤 🕘 - Portal                                                    | × 💿 Υπηρεοία ηλακτρονικών μαθημ × 🕴 +                                                                                                    |                                                                                                    | v – s                                                                                                    |
|-----------------------------------------------------------------|----------------------------------------------------------------------------------------------------|----------------------------------------------------------------------------------------------------|----------------------------------------------------------------------------------------------------|
| ← → C                                                           | O 🛔 https://elsaning.authgr/auth/sami/login.php                                                                                                    |                                                                                                    | 落合 🗵 🕮 🥌 ž                                                                                                    |
| <ul> <li>Φ Με την έναρξη της ν</li> <li>elearning .a</li> </ul> | έτας ακαδημαίκης χρονιάς θα γίνουν στην πλαταφόρια εργοπίες αναβλάβικας σε νέα δαδ<br>Δ. Γιοςς διάδακαντες θιόδακαιναςς που διαστηρούν προπτυχιακό και/ή μεταπτυχιακό μαΓ<br>μι Η Ι Αριστοτέλειο Πανεπιστήμιο Θεσσαλονίκης | οση Μουσία Τουτες έχεις ήξη εκινοποιηθεί στους διάδοκοντες και στις διάδοκοντες το διάσ<br>ηλοκερανικών μαθημάτων θε θα κίνοι διαθέσμη.<br>Η φήμετα - Αναβόθρωση λειτουργίας/Νέα εγκατάσταση της τιλατφόρμος - <b>ΠΡΟΙΟΧΗ Απαιτεί</b> τ | τημα από Δευτέρα 37/10/2024 δως και Τετάρης ΦΛ10/2024, η υπηρε<br>ται ενέργεια όως 15/09/2024, Δείτε οδηγίες εδώ<br>Ο Ο Ο Ι Ιούσε |
|                                                                 |                                                                                                    | Σύνδεση στο elearning<br>Είσοδος για ΜΗ μέλη ΑΠΘ                                                                                                    |                                                                                                    |
| Είσοδος<br>Είσοδος για μέλη ΑΠΘ                                 | οος) 🕢                                                                                                    | Μερικά μαθήματα μπορεί να επιτρέπουν πρόσβαση<br>επισερπτών/Σεκών                                                                                                    |                                                                                                    |
|                                                                 | κωδικός τρόσβοσης<br><br>Σύδυδικοη                                                                                                    | Σύνδιση ως επισκέπτης/τρια                                                                                                    |                                                                                                    |
|                                                                 |                                                                                                    | Να αποθηκευτεί το όνομα χρήστη<br>Ξεχάσατε το όνομα χρήστη ή τον κωδικό πρόσβασης;                                                                                                    |                                                                                                    |

Οι παρακάτω σύνδεσμοι σας δίνουν οδηγίες για βασικές λειτουργίες της πλατφόρμας:

- Πώς να εγγραφείτε σε ένα ηλεκτρονικό μάθημα <u>https://elearning.auth.gr/guides-site//guide.php?gID=44</u>
- Πώς να καταθέσετε μία εργασία <u>https://elearning.auth.gr/guides-site//guide.php?gID=62</u>
- Πώς να κάνω ανάρτηση στο φόρουμ του μαθήματος <u>https://elearning.auth.gr/guides-site//guide.php?gID=80</u>

# Χρήσιμες Πληροφορίες :

# Αριθμός Ειδικου Μητρώου (ΑΕΜ)

Με την εγγραφή σου στο Τμήμα Οικονομικών Επιστημών θα αποκτήσεις τον Αριθμό Ειδικού Μητρώου – ΑΕΜ, που θα σε ακολουθεί σε όλα τα χρόνια της φοιτητικής σου ζωής.

Με τον ΑΕΜ σου θα μπορείς να επικοινωνείς με την Γραμματεία του Τμήματος ώστε να σε εξυπηρετούμε και να εκδίδουμε διάφορα πιστοποιητικά που μπορεί να χρειαστείς. Επίσης θα το γνωρίζεις και θα το συμπληρώνεις κάθε φορά που θα εξετάζεσαι σε κάποιο μάθημα.

# Ιδρυματικός λογαριασμός

Ο Ιδρυματικός λογαριασμός είναι ο ηλεκτρονικός λογαριασμός που θα αποκτήσεις για όλες τις ηλεκτρονικές υπηρεσίες του ΑΠΘ (ηλεκτρονικό ταχυδρομείο, students auth, κλπ). Αποτελείται από ένα username και password, τα οποία θα ορίσεις εσύ για να έχεις πρόσβαση στον κόμβο του ΑΠΘ.

Οδηγίες για την απόκτηση ιδρυματικού λογαριασμού θα βρεις στη σελίδα https://it.auth.gr/el/userugrad.

**Προσοχή**: Δεν θα πρέπει να μοιραστείς με κανέναν τα στοιχεία του ιδρυματικού σου λογαριασμού και όταν θα κάνεις login από υπολογιστή που μοιράζεσαι με άλλους, θα πρέπει οπωσδήποτε να κάνεις **αποσύνδεση**, πριν αφήσεις τον υπολογιστή!

Από τη στιγμή που θα εγγραφείς στο Τμήμα και αποκτήσεις ιδρυματικό λογαριασμό, κάθε επικοινωνία σου μέσω ηλεκτρονικού ταχυδρομείου με τη Γραμματεία, τους Διδάσκοντες και οποιαδήποτε άλλη υπηρεσία του ΑΠΘ, θα γίνεται αποκλειστικά μέσα από το e-mail του ιδρυματικού σου λογαριασμού.

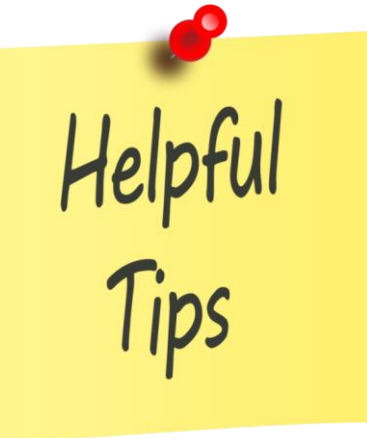

#### 🗸 Υπηρεσία Ηλεκτρονικού ταχυδρομείου

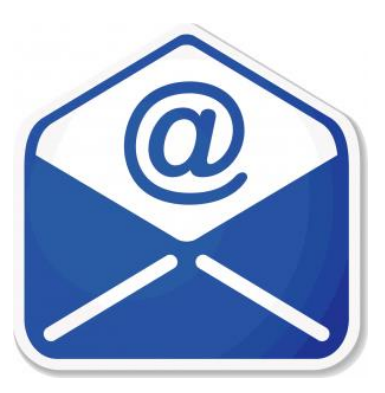

Η υπηρεσία Ηλεκτρονικού ταχυδρομείου δίνει τη δυνατότητα στους χρήστες που διαθέτουν Ιδρυματικό λογαριασμό ΑΠΘ, να έχουν την προσωπική τους θυρίδα email και να λαμβάνουν και να αποστέλουν ηλεκτρονικά μηνύματα. Παράλληλα, προσφέρει πλήθος λειτουργιών για την ικανοποίηση όλων των πιθανών αναγκών, όπως δυνατότητα αυτόματης προώθησης, μηχανισμό anti-spam, ψευδοδιευθύνσεις, ομαδικές θυρίδες email, κ.ά.

# Χρήσιμες Πληροφορίες :

- Η πρόσβαση στη θυρίδα μπορεί να γίνει από κάθε είδους συσκευή, είτε μέσω εφαρμογής είτε μέσω της ιστοσελίδας webmail.auth.gr.
- Για λόγους προστασίας προσωπικών δεδομένων η Γραμματεία του Τμήματος δεν αποστέλλει πληροφορίες ή πιστοποιητικά σε κανένα e-mail από τρίτο πάροχο όπως gmail, yahoo κ.λπ.
- Περισσότερες πληροφορίες για την υπηρεσία ηλεκτρονικού ταχυδρομείου μπορείς να βρεις στη σελίδα https://it.auth.gr/el/mailServices/email

# ΦΟΙΤΗΤΙΚΕΣ ΠΑΡΟΧΕΣ :

Προκειμένου να κάνεις εγγραφή στις υπόλοιπες παροχές του ΑΠΘ όπως στις υπηρεσίες Σίτισης, Στέγασης, κ.ά., θα χρειαστεί να συνδεθείς με τα στοιχεία του ιδρυματικού σου λογαριασμού στις διευθύνσεις https://register.auth.gr/benefits και https://www.auth.gr/services

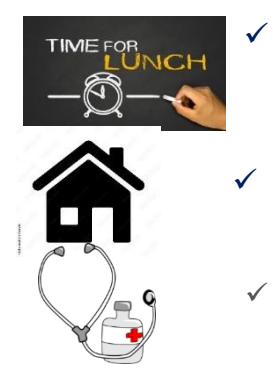

**Πανεπιστημιακή Φοιτητική Λέσχη ΑΠΘ** <u>https://www.auth.gr/university\_unit/pfl/</u>

Στέγαση : https://www.auth.gr/housing/

**Υπηρεσίες Υγείας** : <u>https://www.auth.gr/healthservices</u>

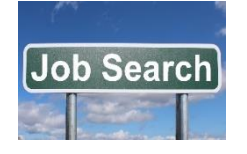

Μονάδα Υποστήριξης Φοιτητών : <u>https://career.auth.gr/</u>

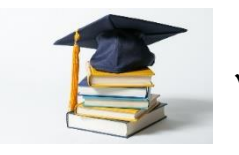

Υποτροφίες <u>https://www.auth.gr/scholarships</u>

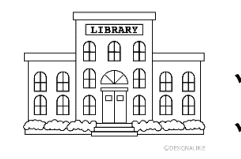

Βιβλιοθήκη και Κέντρο Πληροφόρησης ΑΠΘ <u>https://www.auth.gr/units/98</u> Βιβλιοθήκη Σχολής <u>https://www.lib.auth.gr/el/</u>

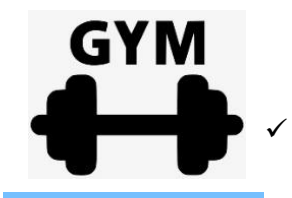

Πανεπιστημιακό Γυμναστήριο <u>https://www.auth.gr/units/652</u>

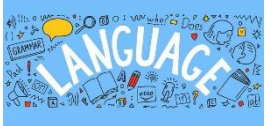

Κέντρο Διδασκαλίας Ξένων Γλωσσών: https://www.lance.auth.gr/en/

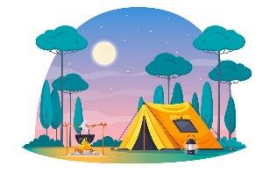

Πανεπιστημιακή Κατασκήνωση Καλλάνδρας <u>https://www.auth.gr/units/603</u>